## Viewing your Graduation Application or Program Completion Status

#### **Before you start**

In Workday, the term "Apply for Program Completion" means to apply for graduation.

You must <u>apply to graduate</u> before you can view your program completion status.

### First, go to your Academics app

1. Log into your Workday account at myworkday.ubc.ca.

Good Morning, On Behalf of: Whitney Demo

2. Click the "Academics" tab in the "Your Top Apps" menu on the right side of the page.

| Q Search                     |  |
|------------------------------|--|
| Are a contract of the second |  |
|                              |  |
|                              |  |
|                              |  |

It's Tuesday, April 30, 2024

| Awaiting Your Action                                  | Announ           | cements Tof 2 < 3                                                                               |
|-------------------------------------------------------|------------------|-------------------------------------------------------------------------------------------------|
| You're all caught up on your tasks.                   | Get Wardshary Sa | Get Workday Support<br>Need help with Workday? Access t<br>resources for UBC faculty, staff, ar |
| Timely Suggestions                                    |                  |                                                                                                 |
| Here's where you'll get updates on your active items. | Your Top         | Apps                                                                                            |
|                                                       |                  | Finances                                                                                        |
|                                                       |                  | Academics                                                                                       |

#### Next, go to Graduation

Once in your Academics app, you will be brought to the "Academics" page by default.

Click the "Graduation" tab in the top menu.

## **Review your Program Completion Status**

You can review your Program Completion Application Status (this is your application to graduate) on this page. You may have to scroll right to see more details depending on the size of your browser screen.

- If your graduation application has been submitted successfully, the fourth column of your Program Completion Application Status table will be "Pending Completion" until your degree has been conferred. After your degree conferral, the status will change to "Complete".
- The fifth column of your Program Completion Application Status table will update automatically based on the stage of your graduation application. For example, after you submit your Program Completion Application, the status will change to "Applied for Completion".

| Academics   Registration & Courses   Graduation   Support   Elections     Image: Constraint of Courses   Graduation   Support   Elections     Image: Constraint of Courses   Frogram Completion   Frogram Completion Status   Frogram of Study   Education Credential     Image: Program of Study   Education Credential   Expected Completion Date   Program of Study Status   Program Completion Status     Image: Master of Educational   M.E.T Master of Educational   2024-08-31   Pending Completion   Applied for Completion |         |                           |                         |                                |                  | s                         | Academics                                            |
|----------------------------------------------------------------------------------------------------|---------|---------------------------|-------------------------|--------------------------------|------------------|---------------------------|------------------------------------------------------|
| Image: Completion Apply for Program Completion     Program Completion Application Status     Programs of Study   Education Credential     Master of Educational   M.E.T Master of Educational   2024-08-31     Pending Completion   Applied for Completion                                                                                                    |         |                           | Elections               | Support                        | Graduation       | jistration & Courses      | Academics Regis                                      |
| Programs of Study Education Credential Expected<br>Completion<br>Date Program of Study Status Program Completion Status   Master of Educational M.E.T Master of Educational 2024-08-31 Pending Completion Applied for Completion                                                                                                    | ><br>\$ | 2                         |                         |                                | Status           | am Completion             | C Graduation<br>Apply for Program<br>Program Complet |
| Master of Educational M.E.T Master of Educational 2024-08-31 Pending Completion Applied for Completion                                                                                                    | -       | Program Completion Status | Program of Study Status | Expected<br>Completion<br>Date | dential          | Education Cre             | Programs of Study                                    |
| Technology (Vancouver) Technology                                                                                                    |         | Applied for Completion    | Pending Completion      | 2024-08-31                     | r of Educational | M.E.T Maste<br>Technology | Master of Educational<br>Technology (Vancouver)      |
|                                                                                                    |         |                           |                         |                                |                  |                           | 4                                                    |

## **Program Completion Status terminology**

Review the table below to learn more about the statuses you may see listed, and how the terminology from the Student Service Centre (SSC) has changed for Workday.

| Program Completion<br>Status (Workday) | Graduation Status in the |             |
|----------------------------------------|--------------------------|-------------|
|                                        | previous Student Service | Description |
|                                        | Centre (SSC)             |             |

#### **UBC** Graduate and Postdoctoral Studies

| Applied for Completion  | Applied for Graduation,<br>Graduation Pending                                  | Your graduation application<br>has been submitted<br>successfully and will be<br>reviewed.                                                                                                    |
|-------------------------|--------------------------------------------------------------------------------|----------------------------------------------------------------------------------------------------|
| Approved for Completion | Approved                                                                       | Your graduation application<br>has been reviewed by an<br>academic advisor. You have<br>been approved to graduate.                                                                                          |
| Evaluation Deferred     | Pending Approved                                                               | Your application has been<br>reviewed by an academic<br>advisor. You will be<br>approved for graduation<br>once you successfully<br>complete your remaining<br>academic requirements in<br>your final term. |
| Denied                  | Withdrawn Application,<br>Graduation not Approved,<br>Not ready for Graduation | You have not satisfied the<br>academic requirements for<br>graduation, or you have<br>withdrawn your application<br>for program completion.                                                                 |
| Program Completed       | Conferred                                                                      | Your degree has been conferred by the Senate.                                                                                                    |

# **Additional resources**

- Applying for graduation or program completion
- Downloading your Program Completion Letter
- Graduation at UBC